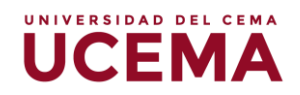

# Creación y configuración del cuestionario

## Cuestionario

El cuestionario, es una herramienta flexible que permite cumplir muchas necesidades educativas y también plantearse distintas estrategias de evaluación, dicha actividad permite calificar automáticamente las respuestas realizadas por los alumnos, posteriormente la puntuación será enviada a los estudiantes de forma automática.

El cuestionario puede configurarse para que contenga varios tipos de preguntas, estas son guardadas y almacenadas en el banco de preguntas que podrán utilizar para diferentes cuestionarios. El docente también podrá consultar los resultados de cada estudiante directamente desde el Webcampus.

#### Cómo crear un cuestionario

 Deberá seleccionar el curso asociado a su perfil, el primer paso para empezar a editar es ubicar el botón de "Activar edición" en la parte superior derecha de la página, y hacer clic sobre el para que se habiliten las opciones de edición.

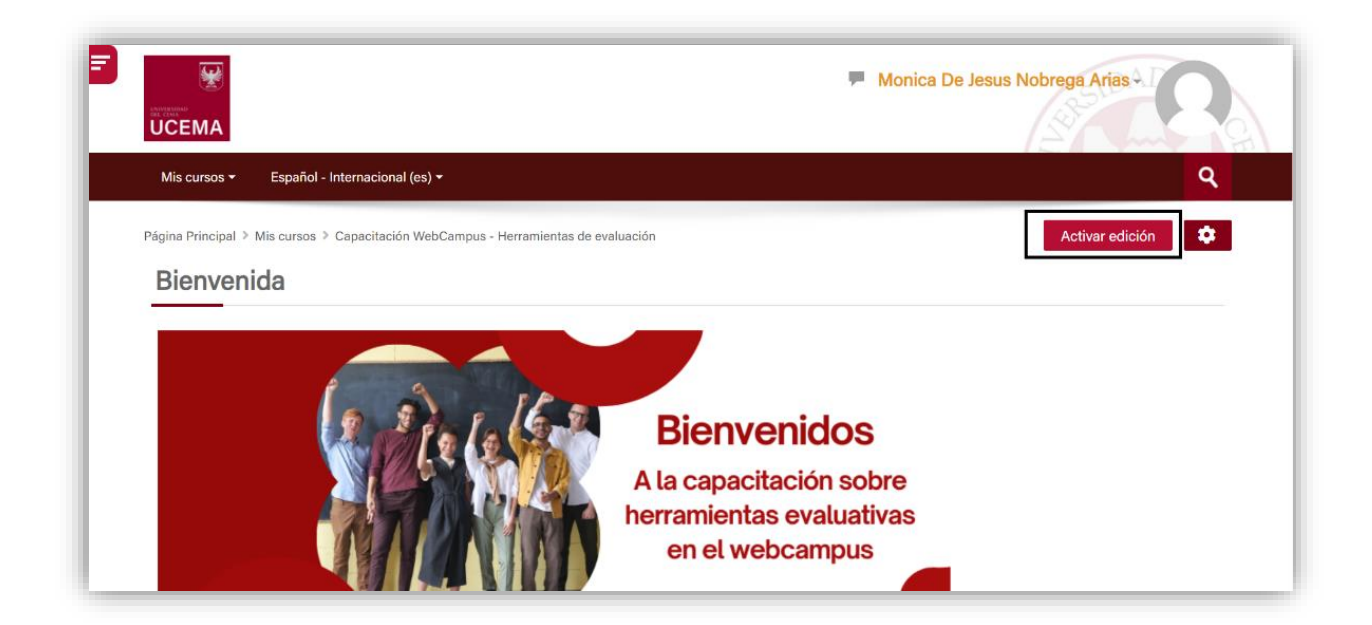

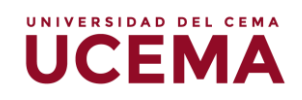

2. Ubique el bloque o el tema donde se deba agregar la actividad evaluativa, y seleccione la opción "Añadir una actividad o un recurso", seguidamente aparecerá el "selector de actividad", haga clic sobre la opción "Cuestionario".

| - Añadir una actividad o un recurso |
|-------------------------------------|
| Editar 🛩                            |
| Editar 🕶                            |
|                                     |

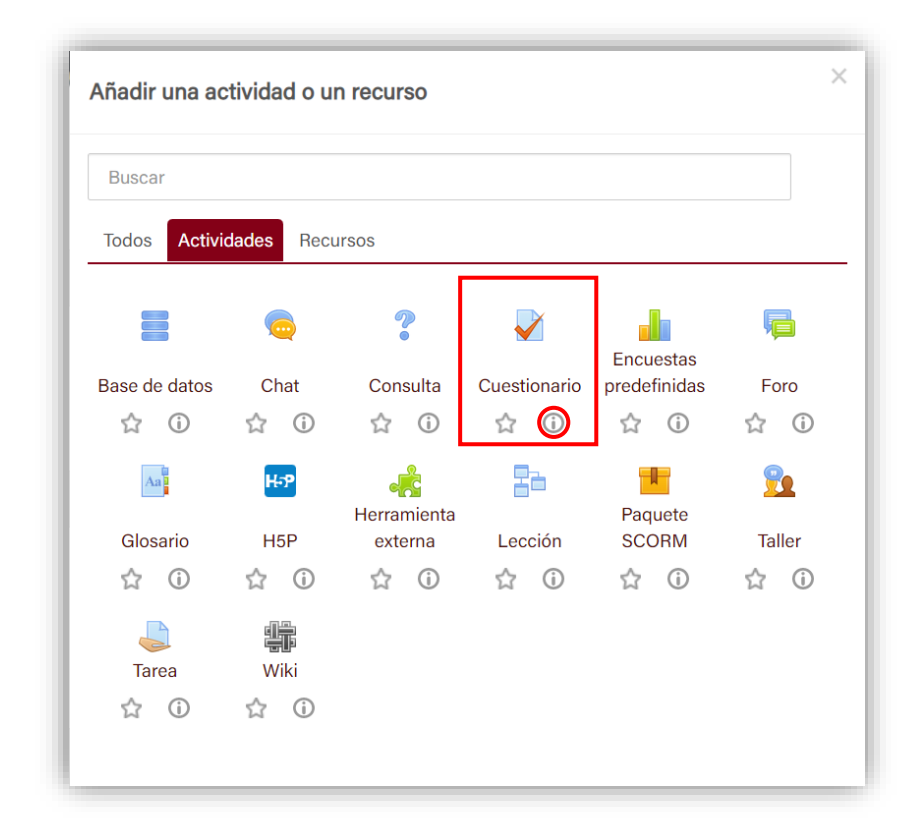

Si requiere más información sobre el alcance del cuestionario, podrá hacer clic sobre el ícono (i) y se habilitará un recuadro con la descripción de la actividad.

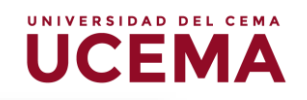

| Vuestionario                                                                                                    |
|----------------------------------------------------------------------------------------------------|
| La actividad Cuestionario permite al profesor diseñar y plantear cuestionarios con<br>preguntas tipo opción múltiple, verdadero/falso, coincidencia, respuesta corta y respuesta<br>numérica                                                                      |
| El profesor puede permitir que el cuestionario se intente resolver varias veces, con las<br>preguntas ordenadas o seleccionadas aleatoriamente del banco de preguntas. Se puede<br>establecer un tiempo límite.                                                   |
| Cada intento se califica automáticamente, con la excepción de las preguntas de tipo<br>"ensayo", y el resultado se guarda en el libro de calificaciones.                                                                                                    |
| El profesor puede determinar si se muestran y cuándo se muestran al usuario los resultados, los comentarios de retroalimentación y las respuestas correctas.                                                                                                    |
| Los cuestionario pueden usarse para hacer                                                                                                    |
| <ul> <li>Exámenes del curso</li> <li>Mini Test para tareas de lectura o al final de un tema</li> <li>Exámenes de práctica con preguntas de exámenes anteriores</li> <li>Para ofrecer información inmediata sobre el rendimiento * Para auto-evaluación</li> </ul> |
| <ul> <li>Más ayuda</li> </ul>                                                                                                    |
| Atrás                                                                                                    |

## Cómo configurar el cuestionario

- 1. Lo primero que deberá hacer será asignar el "Nombre" del cuestionario, el nombre que asigne será el que verán los estudiantes.
- 2. En la "Descripción", deberá colocar las instrucciones que deben seguir los estudiantes a la hora de responder el examen, se puede señalar el tiempo con el que cuentan para llevar a cabo el examen u otras indicaciones que considere importantes resaltar.

| <ul> <li>General</li> </ul> | ⊫ Exp |
|-----------------------------|-------|
| Nombre                      |       |
| Descripción                 |       |

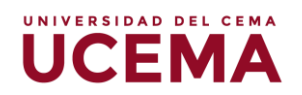

- 3. En "Temporalización" se despliegan las siguientes opciones:
- Abrir cuestionario: se deberá indicar la fecha y hora en la que los estudiantes podrán acceder al cuestionario.
- **Cerrar cuestionario:** se deberá indicar la fecha y hora en la que se cierra el cuestionario, una vez culminado los estudiantes no podrán rendir la prueba.
- Límite de tiempo: se colocará el tiempo que estipule para la ejecución de la evaluación.
- Cuando el tiempo ha terminado: esta acción indica varias opciones en la que deberá seleccionar que, "el envío se realice automáticamente" (esta sería la más recomendable) o "hay un periodo de gracia para enviar el cuestionario, pero no para responder más preguntas" en este caso se habilita una opción de configuración del tiempo adicional, y por último la opción, "el envío debe hacerse antes de que el tiempo termine, de lo contrario no se contabilizará".

| Abrir cuestionario 🕐 | 4 🗸 febrero 👻 2022 👻 10 🖌 27 🗸 🛗 🗹 Habilitar |
|----------------------|----------------------------------------------|
| Cerrar cuestionario  | 4 ✓ febrero ✓ 2022 ✓ 10 ✓ 27 ✓ 🛗 🗹 Habilitar |
| Límite de tiempo (?) | 120 minutos V Z Habilitar                    |

**4.** "Calificación", donde deberá indicar el número de intentos permitidos para responder el examen, y el puntaje mínimo para aprobar.

| Temporalización                  |                   |
|----------------------------------|-------------------|
| <ul> <li>Calificación</li> </ul> |                   |
| Categoría de calificaciones (?)  | Sin categorizar 🗸 |
| Calificación para aprobar 🕐      |                   |
| Intentos permitidos              |                   |

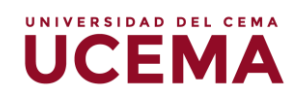

- 5. En el bloque de "esquema", deberá configurar la cantidad de preguntas que se verán por página.
- 6. En "método de navegación", podrá seleccionar la opción "libre" o una navegación "secuencial", esto sugiere en el caso de dejarlo libre que el estudiante pueda pasar de una pregunta a otra de atrás hacia adelante, en cambio, al seleccionar navegación secuencial solo permite continuar a la siguiente pregunta.

| <ul> <li>Esquema</li> </ul> |                 |  |
|-----------------------------|-----------------|--|
| Página nueva 🕐              | Cada pregunta ~ |  |
|                             | Ver menos       |  |
| Método de navegación 🕐      | Libre 🗸         |  |

- 7. "Comportamiento de las preguntas", en este bloque podrá seleccionar que el orden de las preguntas sea al azar.
- 8. "Comportamiento de las preguntas", se recomienda seleccionar retroalimentación diferida, para que luego de que el estudiante complete el cuestionario reciba los comentarios de *feedback* generales o puntuación.

| Ordenar al azar las<br>respuestas | ? | Sí 🗸                       |  |
|-----------------------------------|---|----------------------------|--|
| Comportamiento de las             | 0 | Detroplimentoción diferido |  |

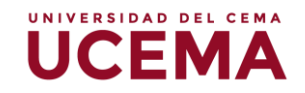

- 9. En "Opciones de revisión" se divide en cuatro momentos:
- Durante el intento
- Inmediatamente después de cada intento
- Más tarde, mientras el cuestionario está aún abierto
- Después de cerrar el cuestionario

En cada uno de ellos deberá configurar las opciones que desee que le aparezcan al estudiante, como el puntaje, si fue correcta, retroalimentación global, etcétera, sin embargo, se recomienda ofrecer esta información solo después de cerrar el cuestionario para garantizar el control de la información.

| Durante el intento                | Inmediatamente después de cada intento | Más tarde, mientras el cuestionario está aún abierto |
|-----------------------------------|----------------------------------------|------------------------------------------------------|
| Si fue correcta                   | Si fue correcta                        | Si fue correcta                                      |
| Puntos ③                          | Puntos                                 | Puntos                                               |
| Retroalimentación específica ⑦    | Retroalimentación específica           | Retroalimentación específica                         |
| Retroalimentación general ⑦       | Retroalimentación general              | Retroalimentación general                            |
| Respuesta correcta <sup>(2)</sup> | Respuesta correcta                     | Respuesta correcta                                   |
| Retroalimentación global ⑦        | Retroalimentación global               | Retroalimentación global                             |
| Después de cerrar el cuestionario |                                        |                                                      |
| Si fue correcta                   |                                        |                                                      |
| ✓ Puntos                          |                                        |                                                      |
| Retroalimentación específica      |                                        |                                                      |
| Retroalimentación general         |                                        |                                                      |
|                                   |                                        |                                                      |

**10.** Con esta información podrá configurar el cuestionario, luego deberá que hacer clic en "**guardar cambios y mostrar**", y le va a derivar a la pantalla donde podrá empezar a editar el cuestionario.

| Abrió: viernes, 4 de febrero de 2022, 10:27<br>Cierra: domingo, 6 de febrero de 2022, 10:27 |                                  |  |
|---------------------------------------------------------------------------------------------|----------------------------------|--|
|                                                                                             | Intentos permitidos: 1           |  |
|                                                                                             | Límite de tiempo: 2 horas        |  |
|                                                                                             |                                  |  |
|                                                                                             | Aún no se han agregado preguntas |  |
|                                                                                             | Editar cuestionario              |  |
|                                                                                             | Volver al curso                  |  |

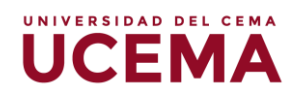

### Cómo agregar preguntas al cuestionario

- 1. Seleccione el botón de "editar cuestionario", y enseguida se habilitará la pantalla donde deberá agregar las preguntas del cuestionario.
- 2. En la pantalla visualizará la "calificación máxima", deberá editarlo con el puntaje máximo que asigne al examen.
- "Reordenar las preguntas al azar", al seleccionar esta opción las preguntas se presentarán de forma aleatoria a cada estudiante. Es aconsejable tildar esta opción.

| Página Principal 🗧 Mis cursos 🎽 Capacitación WebCampus - Herramientas de evaluación 🎙 Uni | dad 1: tareas > Prueba final > Editar cuestionario |
|-------------------------------------------------------------------------------------------|----------------------------------------------------|
| Editando cuestionario: Prueba final ®                                                     |                                                    |
| Preguntas:0   Cuestionario abierto (se cerrará el 6/02/2022 10:27)                        | Calificación máxima 10,00 Guardar                  |
| Paginar de nuevo Seleccionar varios elementos                                             | Total de calificaciones: 0                         |
| ß                                                                                         | Reordenar las preguntas al azar (?)                |
| F                                                                                         | Agregar 👻                                          |

- 4. En el botón "Agregar" se despliegan las opciones que corresponden a:
- **"Una nueva pregunta**", al hacer clic aparecen las opciones de preguntas que podrá agregar al cuestionario, tendrá que indicar la opción de su elección.
- "Del banco de preguntas", en este campo se encuentran las preguntas que se han agregado bien sea de forma directa al cuestionario, o también agregando preguntas desde la configuración del banco de preguntas.
- "Una pregunta aleatoria", para seleccionar esta opción, tendría que haber construido previamente un banco de preguntas, y seleccionar la categoría o subcategoría a la que pertenece la pregunta a elegir.

| Mis cursos 👻 Español -          | Internacional (es) *                                        |                                                                                 |
|---------------------------------|-------------------------------------------------------------|---------------------------------------------------------------------------------|
| Página Principal 🔌 Mis cursos 🤇 | Capacitación WebCampus - Herramientas de evaluación 🔌 Unida | ıd 1: tareas ≯ Prueba final ≯ Editar cuestionario                               |
| Editando cues                   | tionario: Prueba final ®                                    |                                                                                 |
| Preguntas:0   Cuestionario abie | rto (se cerrará el 6/02/2022 10:27)                         | Calificación máxima 10,00 Guardar                                               |
| Paginar de nuevo Sele           | ccionar varios elementos                                    | Total de calificaciones: 0,0                                                    |
| 11 <sup>2</sup>                 |                                                             | Reordenar las preguntas al azar                                                 |
| P                               |                                                             | Agregar 🗸                                                                       |
|                                 |                                                             | + una nueva pregunta                                                            |
| Actividad 1                     | Ir a                                                        | <ul> <li>ter del balleo de preguntas</li> <li>una pregunta aleatoria</li> </ul> |

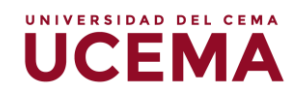

5. "Una nueva pregunta", se desplegará la tabla de opciones de preguntas, deberá seleccionar la que desee, y posteriormente hacer clic en "agregar".

| 0 | ÷                 | Arrastrar y soltar<br>sobre una imagen | • | Seleccionar un tipo de pregunta para ver su |  |
|---|-------------------|----------------------------------------|---|---------------------------------------------|--|
| 0 | 2+2<br>= ?        | Calculada                              |   | descripción.                                |  |
| 0 | <u>2+2</u><br>= ? | Calculada opción<br>múltiple           |   |                                             |  |
| 0 | 2±2<br>⇒-?        | Calculada simple                       |   |                                             |  |
| 0 | •                 | Elige la palabra<br>perdida            |   |                                             |  |
| 0 | E                 | Emparejamiento                         |   |                                             |  |
| 0 | ?                 | Emparejamiento<br>aleatorio            |   |                                             |  |
| 0 |                   | Ensayo                                 |   |                                             |  |
| 0 |                   | Numérica                               |   |                                             |  |
| 0 | Ξ                 | Opción múltiple                        |   |                                             |  |
| 0 |                   | Respuesta corta                        |   |                                             |  |
| 0 | ==                | Respuestas anidadas<br>(Cloze)         |   |                                             |  |
| 0 |                   | Vordadoro/Ealso                        | - |                                             |  |

6. Al seleccionar la opción de tipo de pregunta, se pasará a la pantalla donde deberá colocar el "nombre de la pregunta", esto como campo obligatorio, sin embargo, este nombre no les aparecerá a los alumnos sino únicamente a usted, de tal forma que pueda identificarlas en el banco de preguntas que se va alimentando cada vez que se agregan preguntas al cuestionario.

| <ul> <li>General</li> </ul> |                               |  |
|-----------------------------|-------------------------------|--|
| Categoría                   | Por defecto en CW-011-MN (11) |  |
| Nombre de la pregunta       |                               |  |
| Enunciado de la pregunta () |                               |  |
|                             |                               |  |

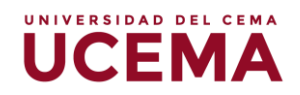

7. Para finalizar el paso de agregar preguntas, deberá hacer clic en "Guardar cambios"

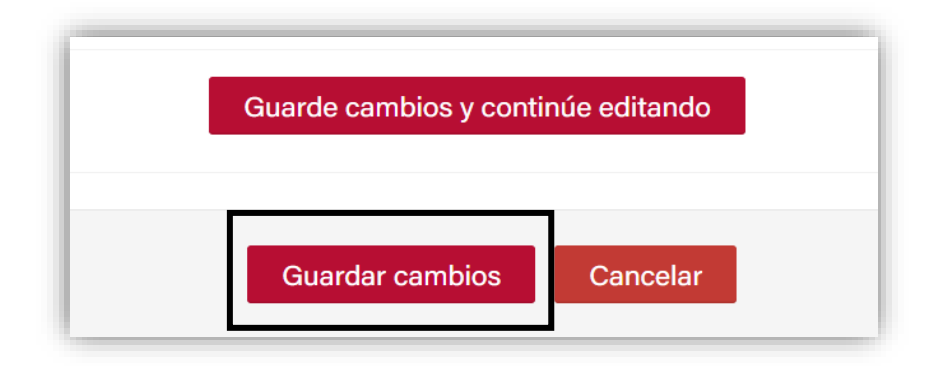

 Inmediatamente podrá visualizar la pantalla con las preguntas agregadas al cuestionario, y tendrá la opción de editar el puntaje de las preguntas, en caso de ser necesario.

| Mis cursos - Español - Internacional (es) -                                  |                                                                 |
|------------------------------------------------------------------------------|-----------------------------------------------------------------|
| Página Principal 🔌 Mis cursos 🎽 Capacitación WebCampus - Herramientas de eva | aluación 🔌 Unidad 1: tareas 🄌 Prueba final 🄌 Editar cuestionari |
| Editando cuestionario: Prueba final ®                                        |                                                                 |
| Preguntas:1   Cuestionario abierto (se cerrará el 6/02/2022 10:27)           | Calificación máxima 10,00 Guardar                               |
| Paginar de nuevo Seleccionar varios elementos                                | Total de calificaciones: 1,00                                   |
| 1                                                                            | Reordenar las preguntas al azar ?                               |
| Página 1                                                                     | Agregar 👻                                                       |
| 1 🗄 🏟 Biología ¿Qué rama de la Biología se encarga del estudio d             | de los animale Q 🗙 1,00 🖍                                       |
|                                                                              | Agregar 👻                                                       |

9. Agregar "del banco de preguntas", aparece un recuadro con la lista de las preguntas agregadas previamente, usted podrá seleccionar una o varias preguntas que desee incluir al cuestionario y hacer clic en "agregar preguntas seleccionadas para el cuestionario". Se visualizará automáticamente.

| UNIVERSIDAD | DEL CEMA |
|-------------|----------|
| UCE         | MA       |

| Añadir del banco de preguntas al final                                            | ^             |
|-----------------------------------------------------------------------------------|---------------|
| Seleccionar una categoría:                                                        |               |
| Por defecto en CW-011-MN (11)                                                     |               |
| Categoría por defecto para preguntas compartidas en el contexto CW-011-MN.        |               |
| Opciones de búsqueda 💌                                                            |               |
| Mostrar también preguntas de las subcategorías                                    |               |
| Mostrar también preguntas antiguas                                                |               |
| T  Pregunta                                                                       |               |
| + D 🔢 1 Prueba marketing ¿Para que sirve el marketing digital?                    | Q             |
| + 🖸 🔋 2 Prueba marketing NOTA: Responde la consigna adjuntando un archivo co      | n la <b>q</b> |
| + 🛛 📓 3 prueba marketing jbwakjdbasjdbasjd                                        | Q             |
| Para que sirve el marketing digital?                                              | Q             |
| ➡□ ⋮ Biología ¿Qué rama de la Biología se encarga del estudio de los animales?    | Q             |
| 🕂 🗋 🗄 Campus ¿Qué nombre recibe el recuadro donde podemos añadir las activid      | adeQ          |
| + 🛛 🗄 Filosofía ¿Qué famoso filósofo fue maestro de Alejandro Magno durante cin   | <b>Q</b> s 00 |
| 🕂 🗋 \Xi Filosofía ¿Qué famoso filósofo fue maestro de Alejandro Magno durante cin | <b>0</b> 0 8  |
| 🕂 🗋 🗄 Historia Universal En qué año descubrió Cristóbal Colón, América.           | Q             |
| 🕂 🗋 😟 UCEMA La Especialización en Finanzas de la UCEMA es conocida con las s      | igla <b>Q</b> |
| + Cultura General Las huellas dactilares suelen estar determinadas por nuest      | ros iQ        |
| ➡□ •• UCEMA La rama de la Biología que se encarga del estudio de los animales     | es la         |
| Añadir preguntas seleccionadas para el cuestionario                               |               |

10. La opción que corresponde a "agregar una pregunta aleatoria", consiste en seleccionar según la categoría que usted escoja una pregunta al azar, podrá seleccionar el número de preguntas aleatorias en esta opción, por último, deberá hacer clic en "agregar pregunta aleatoria".

| Añadir una pregun                 | a aleatoria al final                | × |
|-----------------------------------|-------------------------------------|---|
| Categoría existente               | Nueva categoría                     |   |
| Categoría Por defe                | vecto en CW-011-MN (11)             | ٦ |
| Incluir también                   | preguntas de subcategorías          |   |
| Número de preguntas<br>aleatorias |                                     |   |
|                                   | Agregar pregunta aleatoria Cancelar |   |

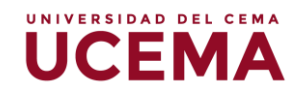

## Cómo construir un banco de preguntas

 Para crear un banco de preguntas directamente, deberá ubicarse en la página principal del curso, hacer clic en la tuerca ubicada en la parte superior derecha y seleccionar la opción de "Más..."

| UCEMA                                                                               | Monica I | De Jesus Nobreg | a Arias -                                                                                                    |
|-------------------------------------------------------------------------------------|----------|-----------------|----------------------------------------------------------------------------------------------------|
| Mis cursos • Español - Internacional (es) •                                         |          |                 | ٩                                                                                                    |
| Página Principal 🗧 Mis cursos 🎽 Capacitación WebCampus - Herramientas de evaluación |          | Desac           | tivar edición 🌼                                                                                                    |
| Bienvenida 🧷                                                                        | Editar 👻 | Agregar u       |                                                                                                    |
|                                                                                     |          | Agregar         | ▼ Filtros                                                                                                    |
| Bienvenidos                                                                         |          |                 | ☆ Copia de seguridad<br>☆ Restaurar<br>☆ Importar<br>☆ Copiar curso                                                       |
| A la capacitación sobre<br>herramientas evaluativas<br>en el webcampus              |          |                 | <ul> <li>D Reiniciar</li> <li>Mit de Accesibilidad</li> <li>■ Panelera de reciclaie</li> <li>         Más     </li> </ul> |

2. Al hacer clic se habilitará una página con las opciones de administración del curso, podrá ver una sección correspondiente al "banco de preguntas".

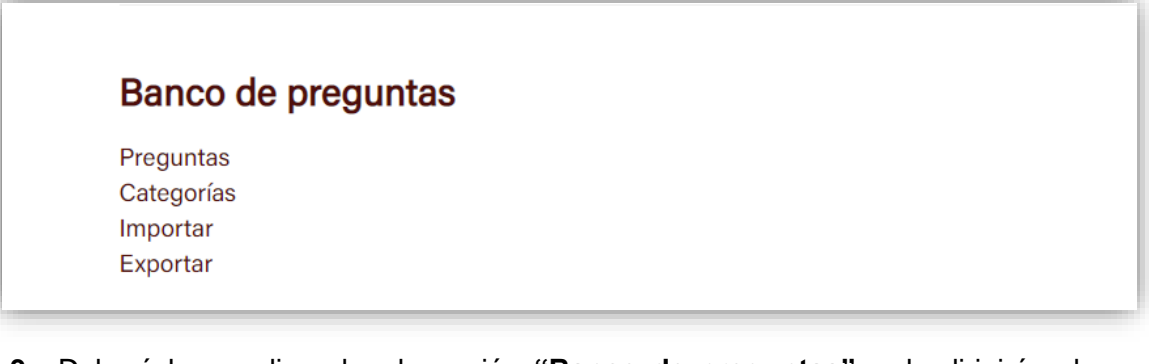

3. Deberá hacer clic sobre la opción "Banco de preguntas", y le dirigirá a la pantalla con la información de la lista de preguntas que han sido agregadas al momento de crear el cuestionario, y tendrá la opción de "crear una nueva pregunta", al hacerlo deberá seguir los pasos anteriormente indicados.

| Danco u            | e preguntas                                |                   |                               |                               |
|--------------------|--------------------------------------------|-------------------|-------------------------------|-------------------------------|
| Seleccionar una ca | tegoría:                                   |                   |                               |                               |
| Por defecto en     | CW-011-MN (11)                             |                   | ·                             |                               |
| Categoría por defe | ecto para preguntas compartidas en el co   | ontexto CW-011-MM | 4.                            |                               |
| Mostrar el enur    | nciado de la pregunta en la lista de pregu | intas             |                               |                               |
| Opciones de búsqu  | ieda 👻                                     |                   |                               |                               |
| 🗹 Mostrar tambié   | n preguntas de las subcategorías           |                   |                               |                               |
| Mostrar tambié     | preguntas antiguas                         |                   |                               |                               |
| Crear una nue      | va pregunta                                |                   |                               |                               |
| 1-                 | Pregunta                                   | Acciones          | Creado por                    | Última modificació            |
|                    | Nombre de la pregunta / Número de ID       |                   | Nombre / Apellido(s) / Fecha  | Nombre / Apellido(s) /        |
| 🗆 🔯 1 Prueba n     | narketing                                  | Editar 👻          | Monica De Jesus Nobrega Arias | Monica De Jesus Nobrega Arias |
|                    | parketing                                  | Editar -          | Monica De Jesus Nobrega Arias | Monica De Jesus Nobrega Arias |

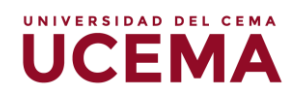

### Cómo revisar las calificaciones

 Una vez agregadas las preguntas y sus respectivas respuestas al cuestionario, en la pantalla principal del curso podrá seleccionar la actividad, luego le derivará a la pantalla con la información del cuestionario, una vez que los estudiantes hayan contestado podrá ver que aparece el número de intentos registrados.

| Mis cursos 🗸                            | Español - Internacional (es) 🕶                                                                                                    |
|-----------------------------------------|----------------------------------------------------------------------------------------------------|
| Página Principal                        | Mis cursos 🔌 Capacitación WebCampus - Herramientas de evaluación 🔌 Unidad 2: cuestionario 🔌 Actividad 2                                                         |
| Activida                                | d 2                                                                                                    |
| Abrió: domingo, 3                       | 1 de octubre de 2021, 09:00                                                                                                    |
| Cerró: lunes, 8 de                      | noviembre de 2021, 11:52                                                                                                    |
| -El examen que a<br>transcurrido el tie | continuación se presenta, cuenta con un total de 5 preguntas que podrán responder en un tiempo máximo de 20 minutos, una vez<br>mpo se cerrará automáticamente. |
| -Solo podrán hac                        | er un intento por pregunta, por lo cual les invito a que no respondan de forma apresurada.                                                                      |
| -Al terminar el ex                      | men podrán visualizar la calificación obtenida.                                                                                                    |
| Suerte!                                 |                                                                                                    |
|                                         |                                                                                                    |
|                                         |                                                                                                    |
|                                         | Intentos permitidos: 1                                                                                                    |
|                                         | Límite de tiempo: 20 minutos                                                                                                    |
|                                         | Intentos: 2                                                                                                    |
|                                         |                                                                                                    |

2. "Intentos", muestra el número de intentos de respuestas de los estudiantes, al seleccionarlo podrá ver la página con el listado de todos los estudiantes matriculados, en la parte superior de la lista podrá seleccionar "descargar datos de tabla como", y se desplegará las opciones de formatos para descargar la tabla con la información de los estudiantes con sus respectivas respuestas.

|  |   | Nombre /<br>Apellido(s) | Dirección de correo | Estado     | Comenzado el                    | Finalizado                      | Tiempo<br>requerido      | Calificación/10 | P.1<br>/3 | P.2<br>/3 | P. 3<br>/3       | P.4<br>/3  |
|--|---|-------------------------|---------------------|------------|---------------------------------|---------------------------------|--------------------------|-----------------|-----------|-----------|------------------|------------|
|  | П | Revisión del<br>intento |                     | Finalizado | 3 de noviembre de<br>2021 12:01 | 3 de noviembre<br>de 2021 12:03 | 1 minutos 27<br>segundos | 8               | √ 3       | × 0       | √ 3              | ✓ 3        |
|  |   | Revisión del<br>intento |                     | Finalizado | 8 de noviembre de<br>2021 10:58 | 8 de noviembre<br>de 2021 10:59 | 50 segundos              | 10              | √ 3       | √ 3       | <mark>√</mark> 3 | <b>√</b> 3 |
|  |   | Promedio<br>general     |                     |            |                                 |                                 |                          | 9 (2)           | 3 (2)     | 1 (2)     | 3 (2)            | 3 (2)      |

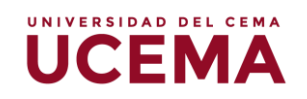

- 3. "Revisión del intento" esta opción permite revisar todas las repuestas que realizó el estudiante, lo ubicará justo debajo de cada nombre, al hacer clic le habilitará la pantalla con todas las preguntas y sus respectivas respuestas.
- "Escribir comentario o corregir la calificación", podrán agregar comentarios de retroalimentación sobre la respuesta a una pregunta en específico.

| Pregunta 1                        | Incorrecta       | Se puntúa 0 sobre 2 | V <sup>&gt;</sup> Marcar pregunta | # Editar pregunta        |
|-----------------------------------|------------------|---------------------|-----------------------------------|--------------------------|
| ¿Qué nombre re                    | cibe el recua    | dro donde podemos   | añadir las actividade             | s o recursos a un curso? |
| Seleccione una:                   |                  |                     |                                   |                          |
| 🔵 a. Cuadro d                     | e opciones       |                     |                                   |                          |
| <ul> <li>b. Selector d</li> </ul> | le actividad     |                     |                                   |                          |
| 💿 c. Tablero d                    | e actividades    | ×                   |                                   |                          |
|                                   |                  |                     |                                   |                          |
| Respuesta incorr                  | ecta.            |                     |                                   |                          |
| La respuesta cori                 | ecta es: Seleo   | ctor de actividad   |                                   |                          |
|                                   |                  |                     |                                   |                          |
| Comentaria                        |                  |                     |                                   |                          |
| Comentario:                       |                  |                     |                                   |                          |
| Escribir comenta                  | rio o corregir l | a calificación      |                                   |                          |

5. Para agregar "comentarios", deberá hacer clic en el recuadro verde que corresponde a comentario, y se abrirá una ventana nueva con la pregunta, la respuesta y un cuadro de texto para agregar el comentario sobre la respuesta que desee que el estudiante lea.

| r regunta r                      | Finalizado                 | Se puntua o sobre z |                                   |
|----------------------------------|----------------------------|---------------------|-----------------------------------|
| ¿Qué nombre re<br>un curso?      | cibe el recua              | dro donde podemos   | añadir las actividades o recursos |
| Seleccione una:<br>a. Cuadro d   | e opciones<br>de actividad |                     |                                   |
| <ul> <li>c. Tablero d</li> </ul> | e actividades              |                     |                                   |
| Comentario                       |                            |                     |                                   |
|                                  | B <i>I</i>                 |                     | <u>8</u> <u>%</u>                 |
|                                  |                            |                     |                                   |
| Puntuación                       |                            |                     |                                   |
| 0                                | sob                        | re 2                |                                   |